## SOLIDWORKS APPEARANCE CHEAT SHEET

## Hierarchy

The following options in the Appearance Target pop-up determine where the appearance is applied and the hierarchy to follow.

### **HIGHEST LEVEL**

Apply an appearance to a face.

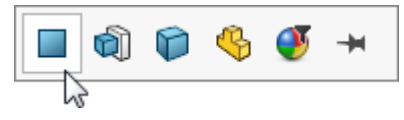

Apply an appearance to a feature.

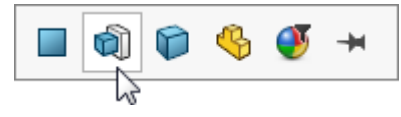

Apply an appearance to a body.

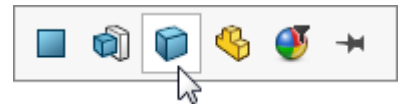

Apply an appearance to an entire part.

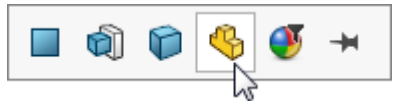

### LOWEST LEVEL

Apply an appearance to a component instance only. Note: component appearances override all other part appearances in the assembly.

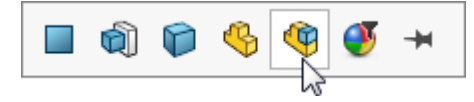

Apply using appearance filter to replace all geometry with the same existing appearance.

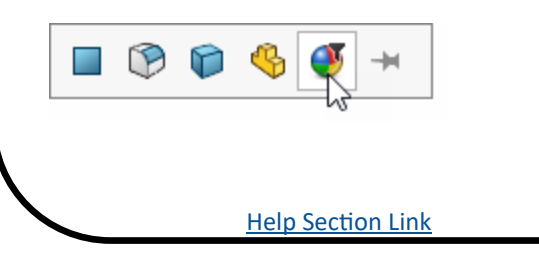

## Types

There are two types, procedural appearances, which wrap around the reference, or textural appearances, which are mapped to the reference.

# ProceduralTexturalOne color or a blend of<br/>colors applied to the<br/>entire reference.An image representing<br/>the complex colorings of<br/>the appearance, mapped<br/>to the reference.Image: the sequence of the sequence of the s

## Callouts

Appearance callouts display the appearance of the component (assemblies only), face, feature, body, and part under the item selected and are a shortcut to editing appearances.

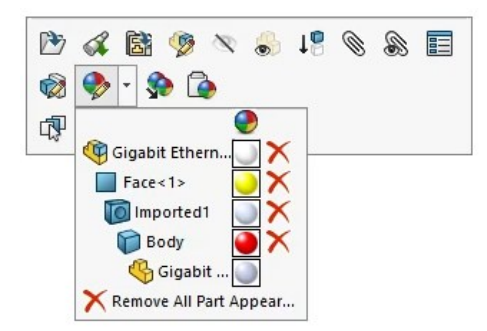

#### Accessing appearance callouts:

- Right-click on model or entity in the FeatureManager design tree to show context menu.
- Left-click on the geometry in the graphical window.

Help Section Link

# SOLIDWORKS APPEARANCE CHEAT SHEET

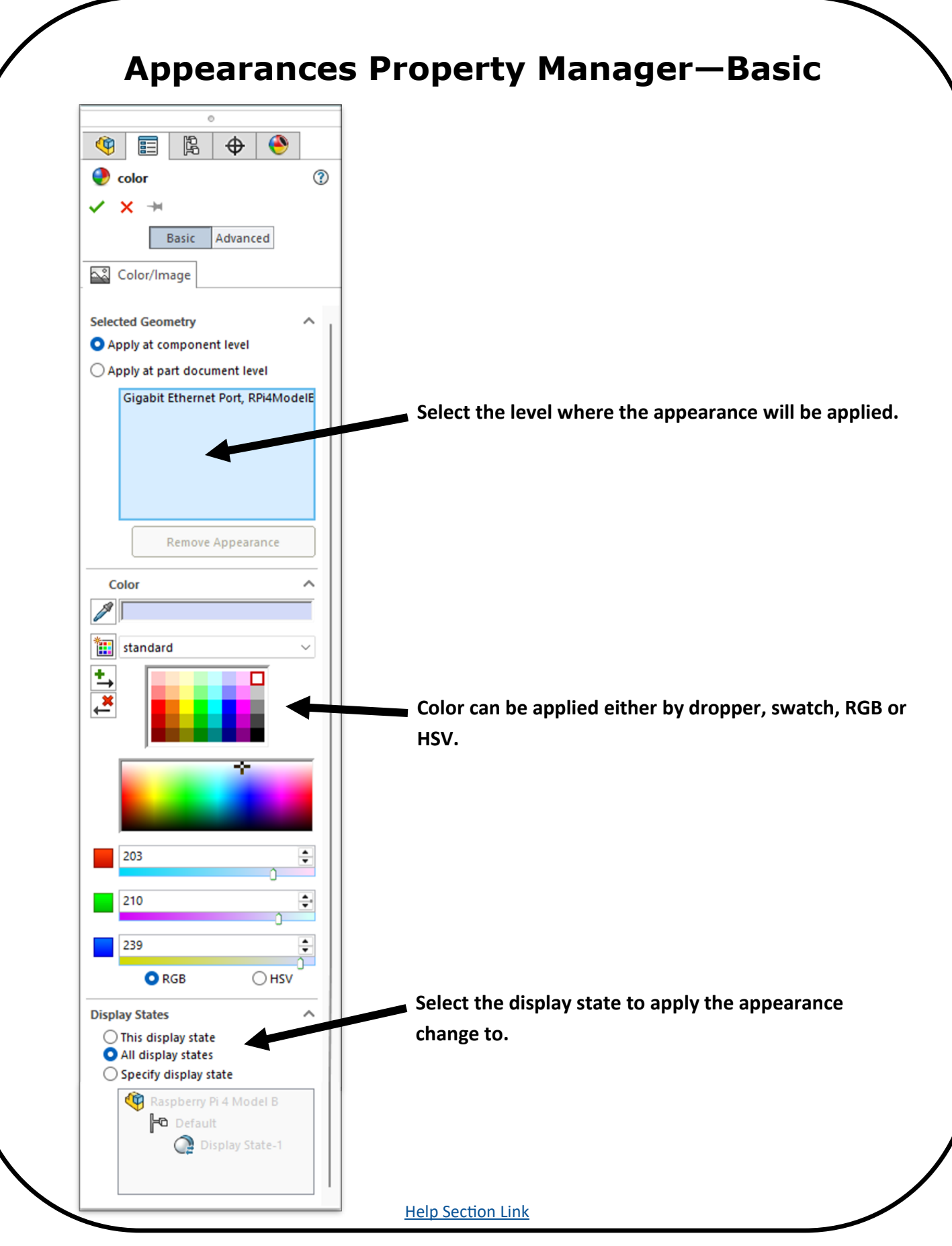

# SOLIDWORKS APPEARANCE CHEAT SHEET

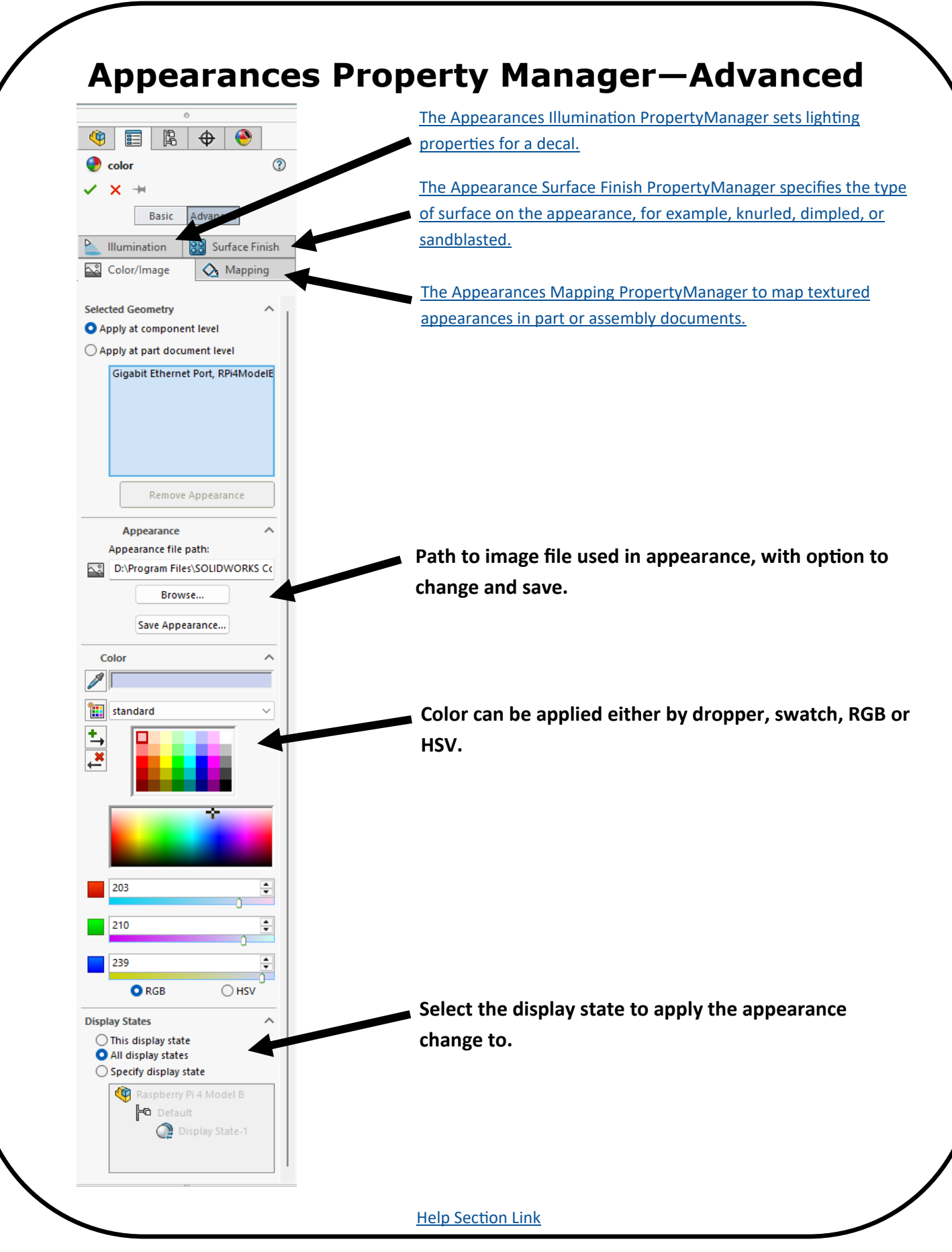